簡易安裝說明:

- 1、下載 AirPort 工具程式 (Apple 官網) <u>https://support.apple.com/kb/DL1547?locale=zh TW&viewlocale=zh TW</u>
- 2、 安裝好 AirPort 工具程式 (WINDOWS XP/WIN7/WIN8/WIN10)
- 3、 接好 AirPort Express 網路線、設定用的電腦必需和 AirPort Express 接的網路線是同一個來源。 下圖是無線基地台,電腦採用無線連線也是可以的

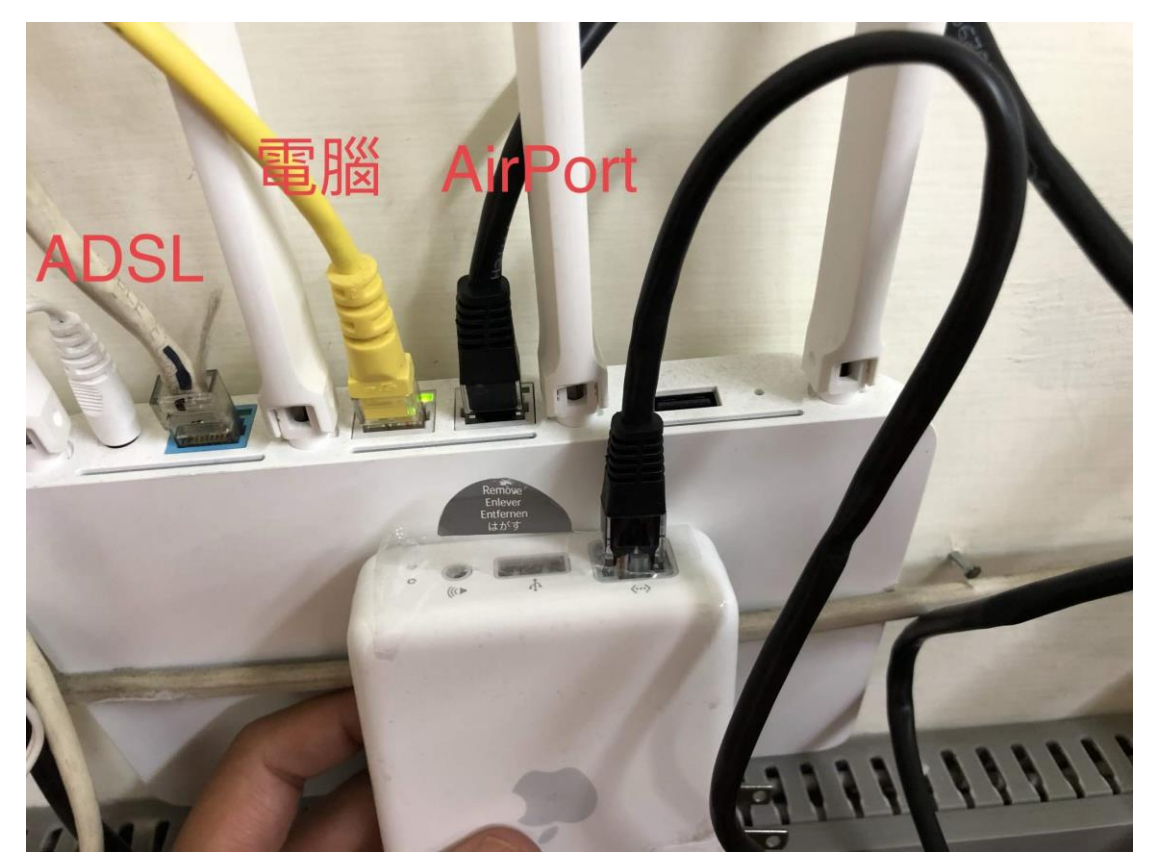

4、 AirPort 插電後,用尖的東西,按住 Reset 鈕 5-10 秒

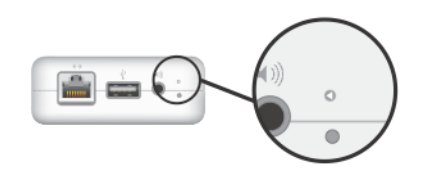

操作成功的話,會程現綠燈恒亮的情況

5、 電腦執行 AirPort 工具程式, 會掃描到一台 AirPort

| ◎ AirPort 工具程式               |                                                                                                    |
|------------------------------|----------------------------------------------------------------------------------------------------|
| 檔案 (E) 基地台 (B) 設定 (S) 説明 (H) |                                                                                                    |
| 備案 (E) 基地谷 (E) 設定 (S) 説明 (H) | [AirPort 工具程式] 發現使用預設設定的「AirPort Express 802.11g」。   AirPort Express 名稱: Base Station 4da883   IP 位址: 192.168.123.166   版本: 6.3   AirPort ID: 00:1F:F3:4D:A8:83   如果這不是您要設定的 AirPort 無線設備,您可以從左邊的清單中選擇其他設備。若沒有看到您的設備,請確定其已接上電源,並且位於電腦的通訊範圍之內。   按 [翻编] 一下來設定此 AirPort Express 。 |
|                              | ·<br>「手動設定」                                                                                                    |
|                              |                                                                                                    |

6、建立自訂的名稱(名稱請不要使用中文或符號,有些基地台無法接受中文名稱的設備連入)、下方的密碼取一個簡單的密碼即可。

| ② AirPort 工具程式 - Base Station 4da883 |                                                                                                    |
|--------------------------------------|----------------------------------------------------------------------------------------------------|
| 檔案 (E) 基地台 (B) 設定 (S) 說明 (H)         |                                                                                                    |
| Base Station 4da883                  | AirPort Express 可以使用 AirPlay 來透過遠端揚聲器播放 iTunes 音樂、共享您的 Internet 連線和網路上的 USB<br>該備。<br>AirPort Express 名稱: AJ AirPort<br>請輸入要用來保護此 AirPort Express 設定的密碼。<br>AirPort Express 密碼: ●●●●<br>驗證密碼: ●●●●<br>✓ 在我的鑰匙圈中記錄這個密碼 |
|                                      | 請按 [繼續] 來繼續執行。                                                                                                    |

7、 選擇第三個選項,讓 AirPort 加入家裡的網路中、繼續後再選擇"加入我的無線網路"

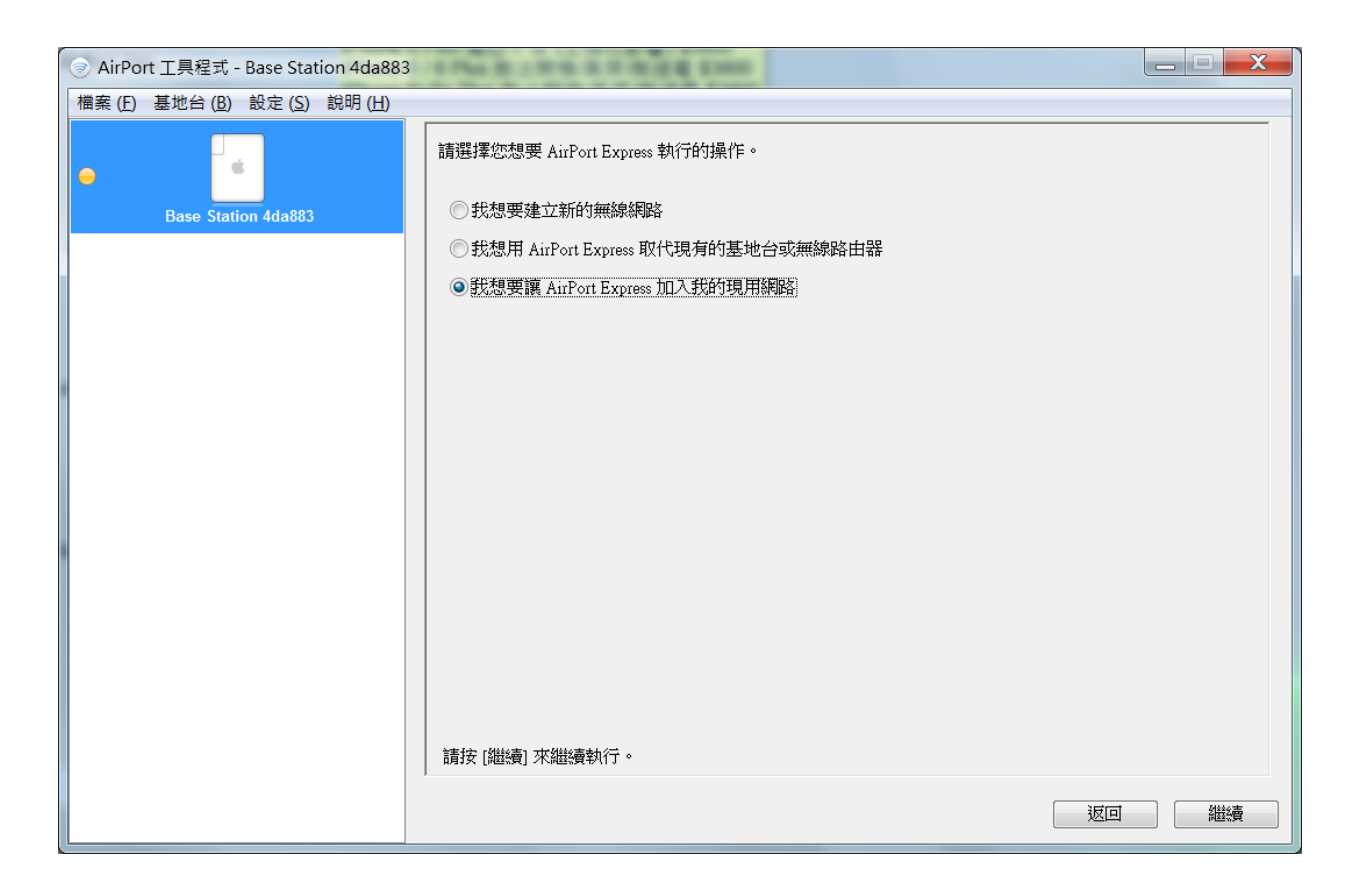

8、 選擇無線網路,選好家裡使用的無線網路,選好加密方式,無線的加密方式 有四種,使用跟家裡無線基地台的一樣即可,最下方再打上無線基地台的密 碼,要重覆打兩次。

| ④ AirPort 工具程式 - Base Station 4da883 |                                                                                 | X      |
|--------------------------------------|---------------------------------------------------------------------------------|--------|
| 檔案 (F) 基地台 (B) 設定 (S) 說明 (H)         |                                                                                 |        |
| •                                    | 請選擇您想要此 AirPort Express 使用的無線網路。若您沒有看到您的網路,請按功能表一下來再試一次。<br>果您還是看不到網路,請確定已接上網路。 | <br>女口 |
| Base Station 4da883                  | 無線網路名稱: Apple Network 4da883 ▼                                                  |        |
|                                      | 無線安全層級: WPA2 個人級 ▼                                                              |        |
|                                      | 無線空碼:                                                                           |        |
|                                      | 驗證密碼:                                                                           |        |
|                                      |                                                                                 |        |
| •                                    |                                                                                 |        |
|                                      |                                                                                 |        |
|                                      |                                                                                 |        |
|                                      |                                                                                 |        |
|                                      |                                                                                 |        |
|                                      |                                                                                 |        |
|                                      |                                                                                 |        |
|                                      |                                                                                 |        |
|                                      |                                                                                 |        |
|                                      | 請按 [繼續] 來繼續執行。                                                                  |        |
|                                      | 返回 繼續                                                                           | ġ      |
|                                      |                                                                                 |        |

9、 按完繼繼後會提醒你, Airport 要寫入重新開機,所以網路會中斷,選擇繼續。

10、寫入成功完成的話,代表你的基地台的加密方式、密碼 均正確,與 Airport 連線已經成功了,可以把 Airport 的網路線移除,看你要接在那邊都行了。

11 打開 IPHONE、IPAD 的音樂功能,播放功能的下方三角圖示點一下

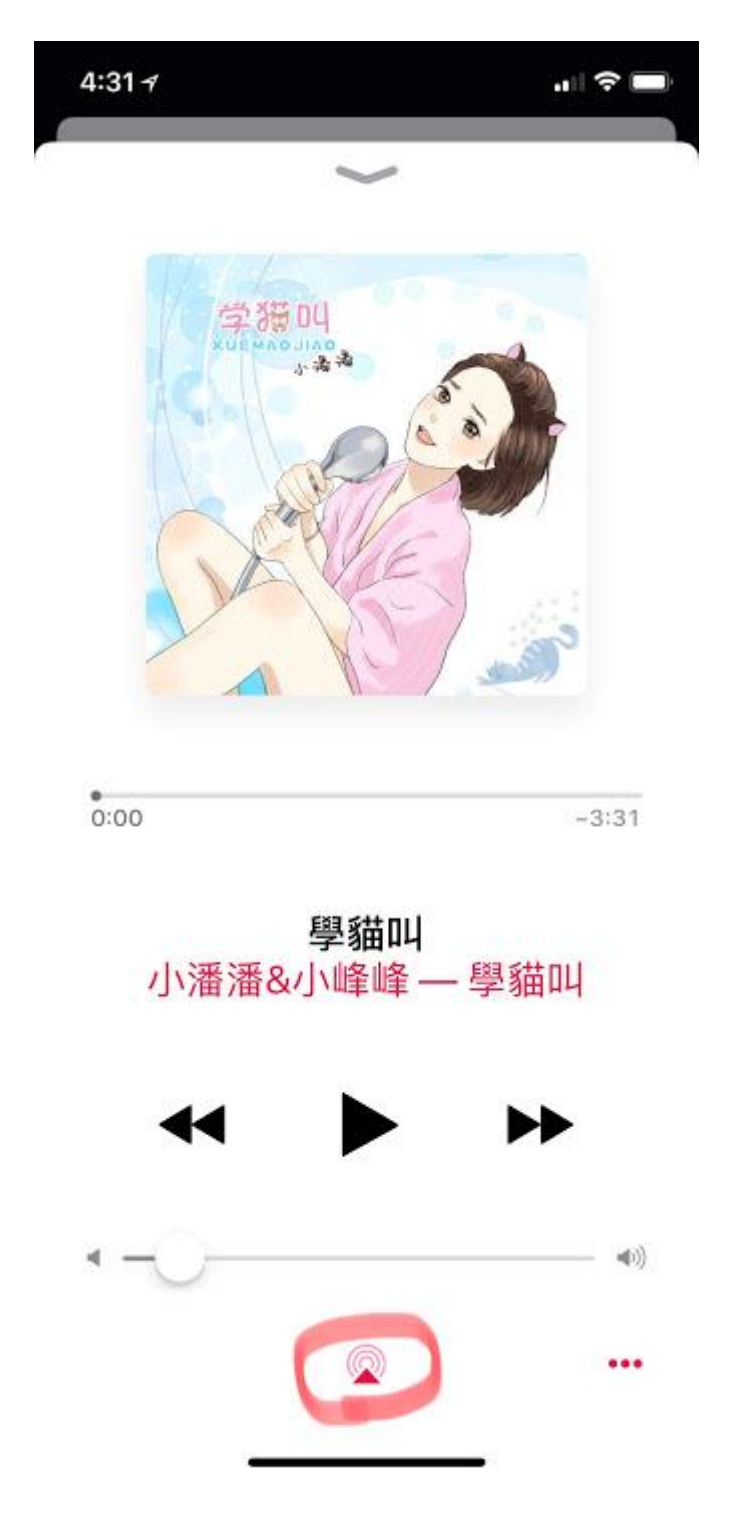

## 12、選擇建立好的 AIRPORT 即可使用

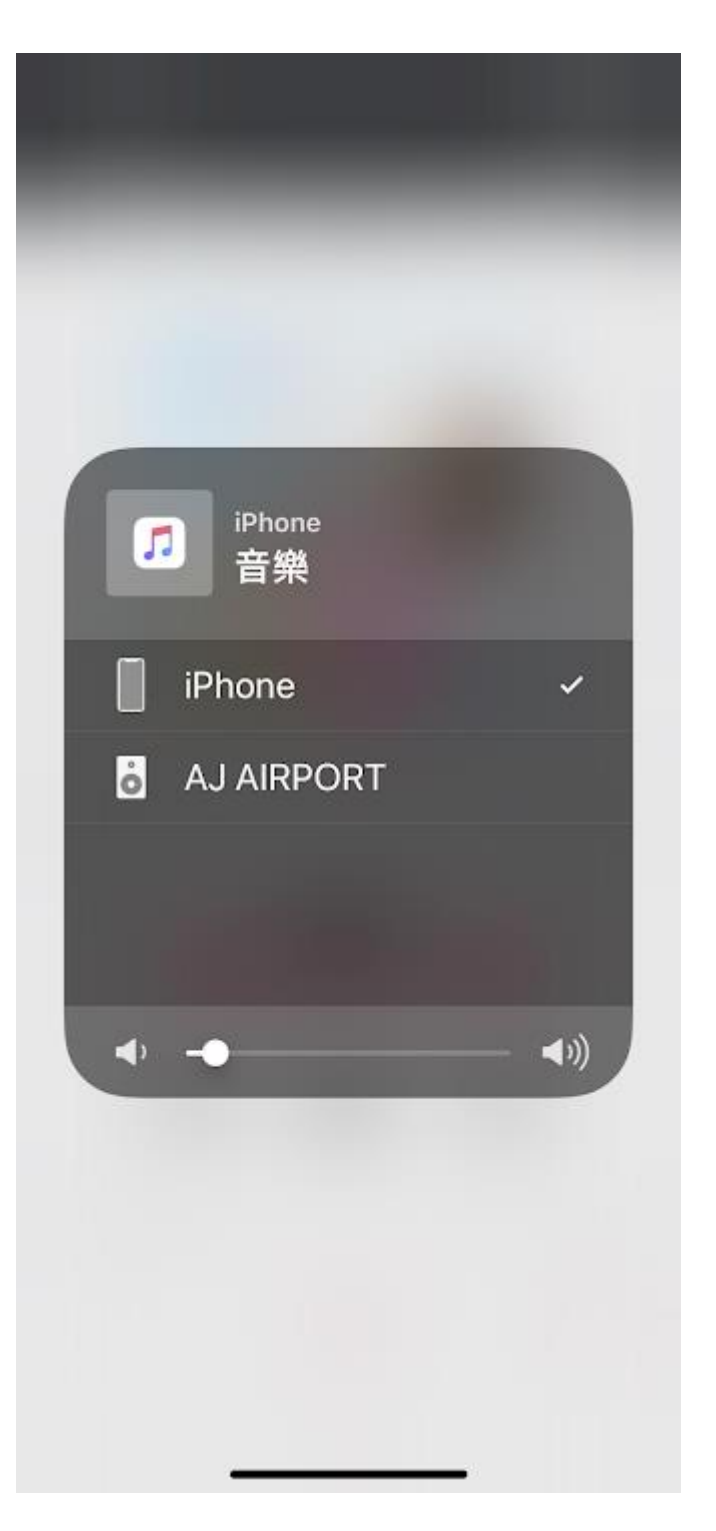